# Organiseer templates

Voor zowel de feedback als de reflectie module is het mogelijk om templates klaar te zetten. De feedback templates kunnen medewerkers gebruiken om feedback mee op te halen. De reflectie templates vullen medewerkers zelf in ter voorbereiding voor de ontwikkel gesprekken.

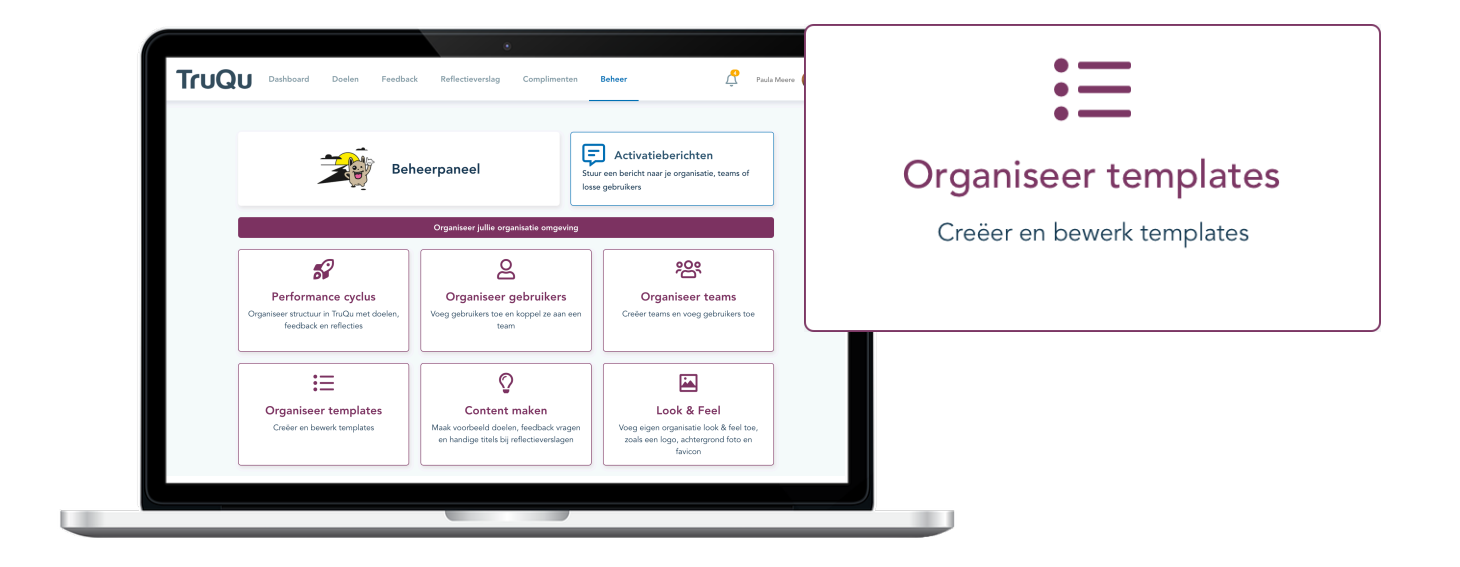

#### Online Concept Archief

**Online:** Deze templates zijn actief en kunnen door iedereen gebruikt worden. Je ziet hier ook direct hoe vaak een template gebruikt is in de afgelopen 6 maanden. Op basis van dit inzicht kun je voortgang bewaken op de templates. Tip: Archiveer templates die niet gebruikt voor een beter overzicht.

**Concept:** Bij het maken van een nieuwe template, start je altijd in de concept fase. De template kan tussentijds opgeslagen worden en op ieder gewenst moment opgepakt worden. Concept templates staan nog niet online, dus nog niet beschikbaar voor medewerkers.

**Archief:** Archiveer templates die niet meer gebruikt worden. Gearchiveerde templates kunnen weer geactiveerd worden.

ļ

## Wat ziet een beheerder in het template overzicht?

| Templates Online Concept Archief |                    |                          | Nieuwe template | !<br>n<br>t |
|----------------------------------|--------------------|--------------------------|-----------------|-------------|
| Naam                             | Gebruikt voor      | Taal Gebruik (6 maanden) |                 |             |
| Geef feedback                    | Spontane feedback  | nl                       | / C             |             |
| Give feedback                    | Spontane feedback  | en <mark>/</mark>        | 1 C             |             |
| Personal feedback                | Vragen om feedback | en                       | / C             | c           |
| Persoonlijke feedback            | Vragen om feedback | nl                       | 1 C             | t           |
| Reflectieverslag vrij formaat    | Reflectieverslag   | nl/                      | 1 C             | V           |
| Reflection report free format    | Reflectieverslag   | en 📕                     | l D             | V           |
|                                  |                    |                          |                 |             |

### Naam template

Elke template krijgt een naam zodat medewerkers de template snel kunnen terugvinden. Geef iedere template een duidelijke naam. Voorbeelden:

- Vragen om feedback | Feedback voor na een project
- Spontane feedback | Verwerken F2F feedback
- Reflectieverslag | Tussentijdse Check-in

#### De template wordt gebruikt voor

Zie in één oogopslag voor welke module de template van toepassing is.

- Vragen om feedback
- Spontane feedback
- Reflectieverslag

#### Taal

Wordt er zowel Nederlands als Engels gesproken in jouw organisatie? Zet dan alle templates in beide talen klaar. Houd ook rekening met het feit dat templates verstuurd kunnen worden naar externe personen, deze zijn mogelijk Engelstalig.

#### Gebruik

Bekijk het gebruik van de afgelopen 6 maanden. De pieken geven het gebruik weer.

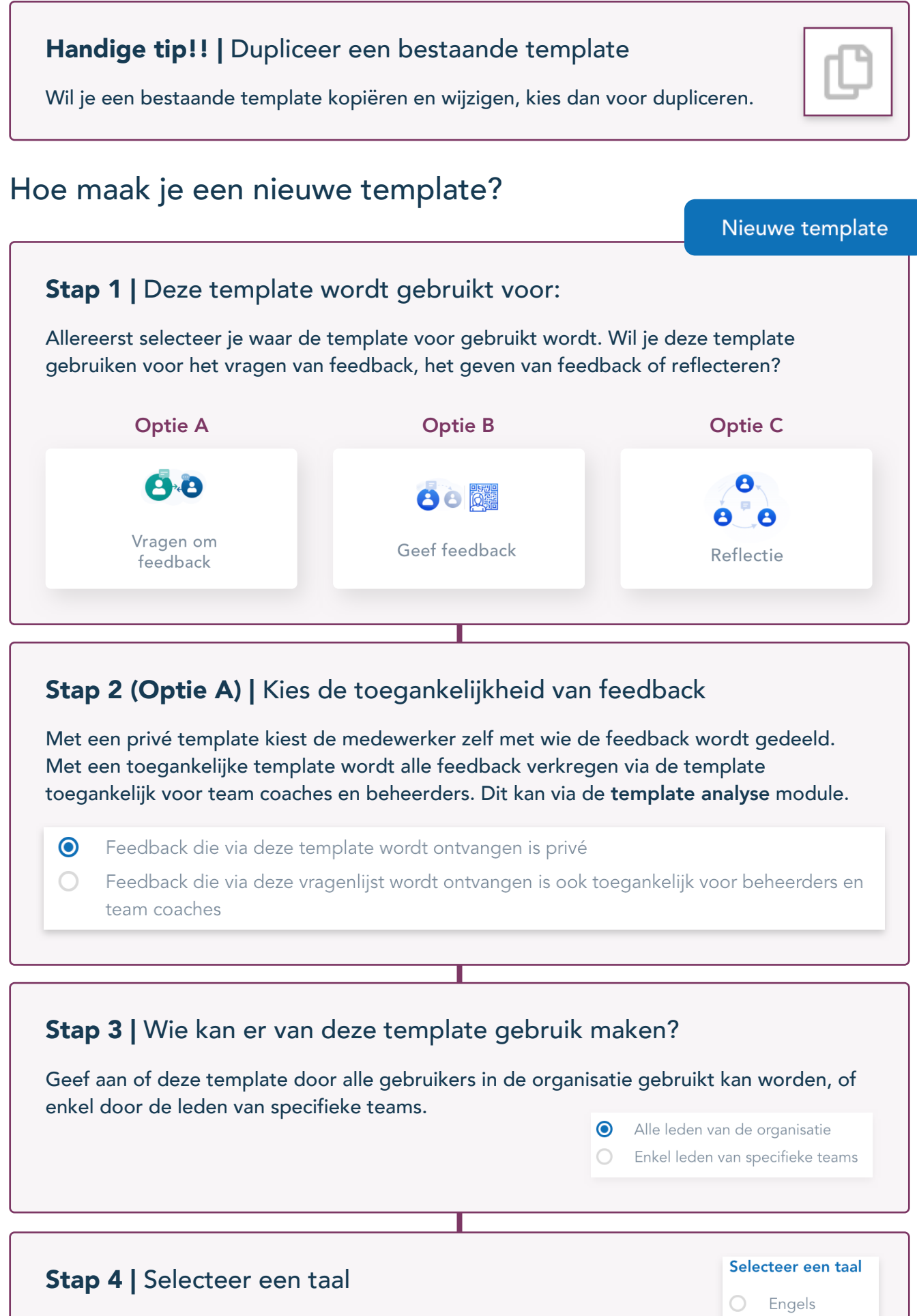

Kies de taal die in jullie organisatie gebruikt wordt. Templates worden niet automatisch vertaald.

Nederlands

 $\bigcirc$ 

## Stap 5 | De template opstellen

We gaan nu starten met het opbouwen van de template. Alle elementen staan los van elkaar, waardoor er diverse mogelijkheden in de bouw beschikbaar zijn.

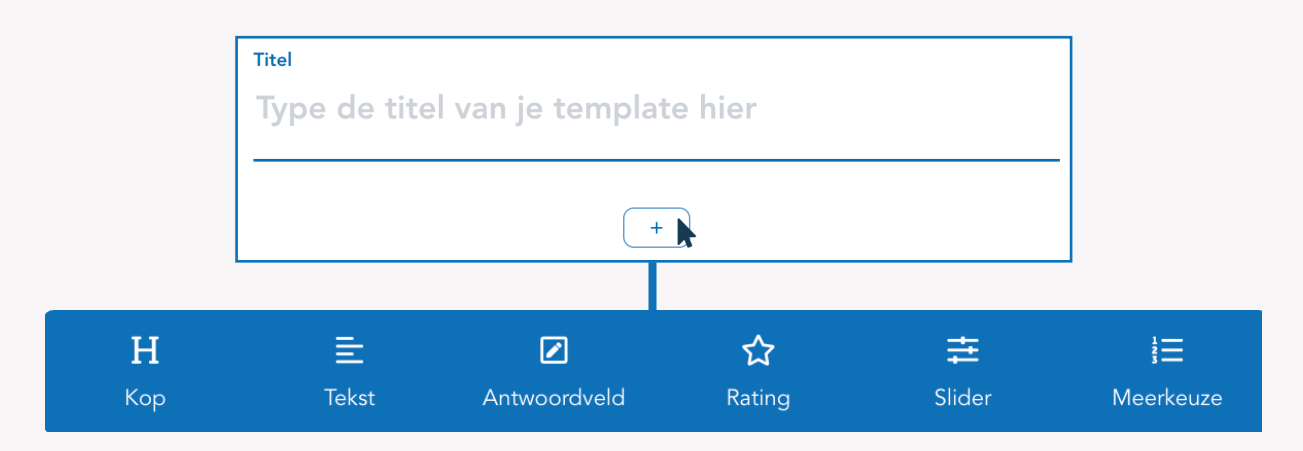

Vul eerste de titel in (De titel is zichtbaar als zoekterm, maar niet voor de ontvanger).

Klik op het plusje voor het openen van alle menu items. Start de template met een kop waarin je de titel herhaald en eventueel een inleiding schrijft.

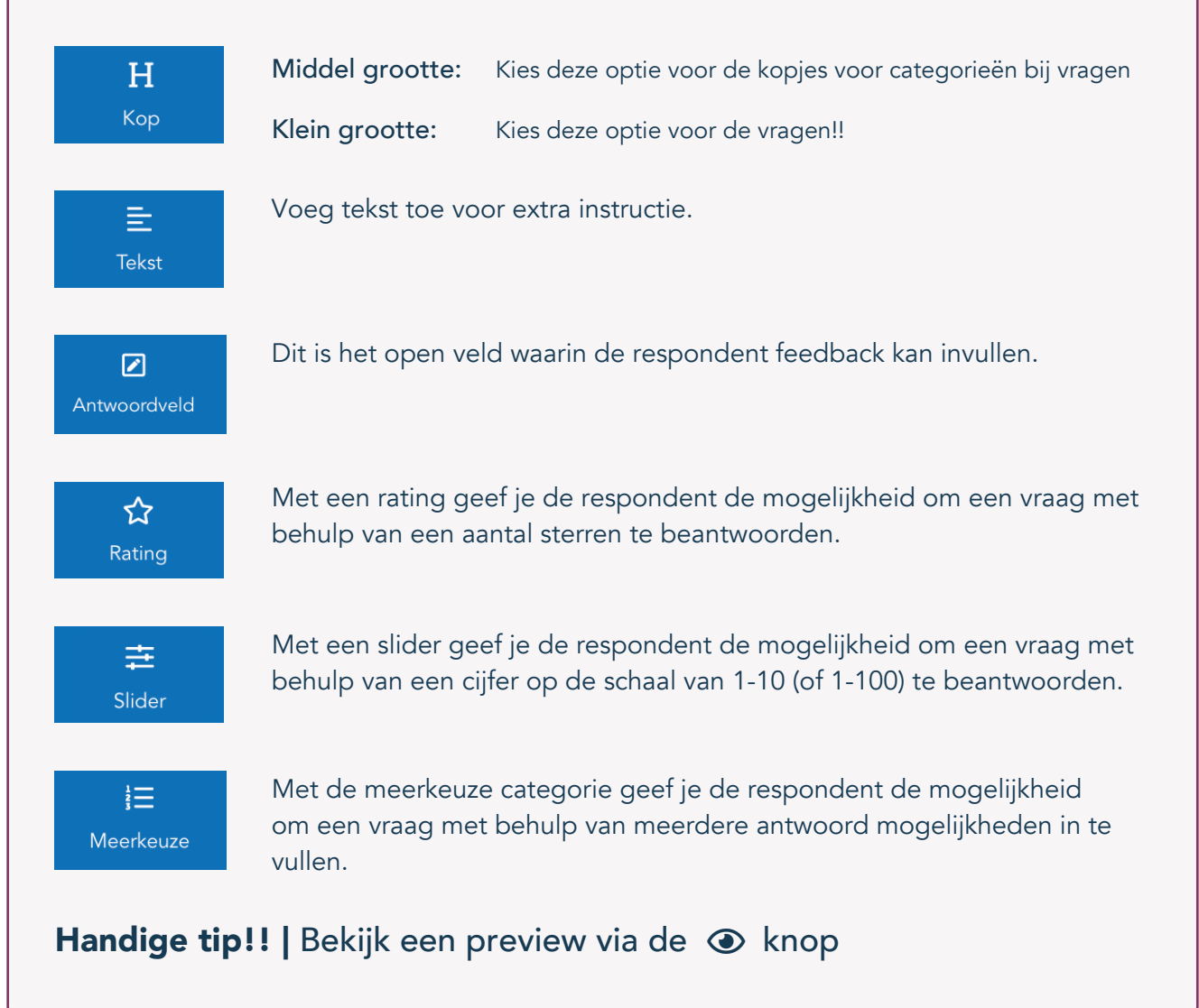